プロキシ

#### 1. 概要

NTTドコモが提供する Android スマートフォン/タブレットでは、プロキシ設定を行うことによりスマートフォンからサーバ等へ通信(HTTP、HTTPS)を行う際にプロキシサーバを経由する ことができます。ビジネス mopera アクセスプロ及びビジネス mopera アクセスプレミアムを ご利用の際にも、設定に基づいたプロキシサーバを経由することが可能となります。

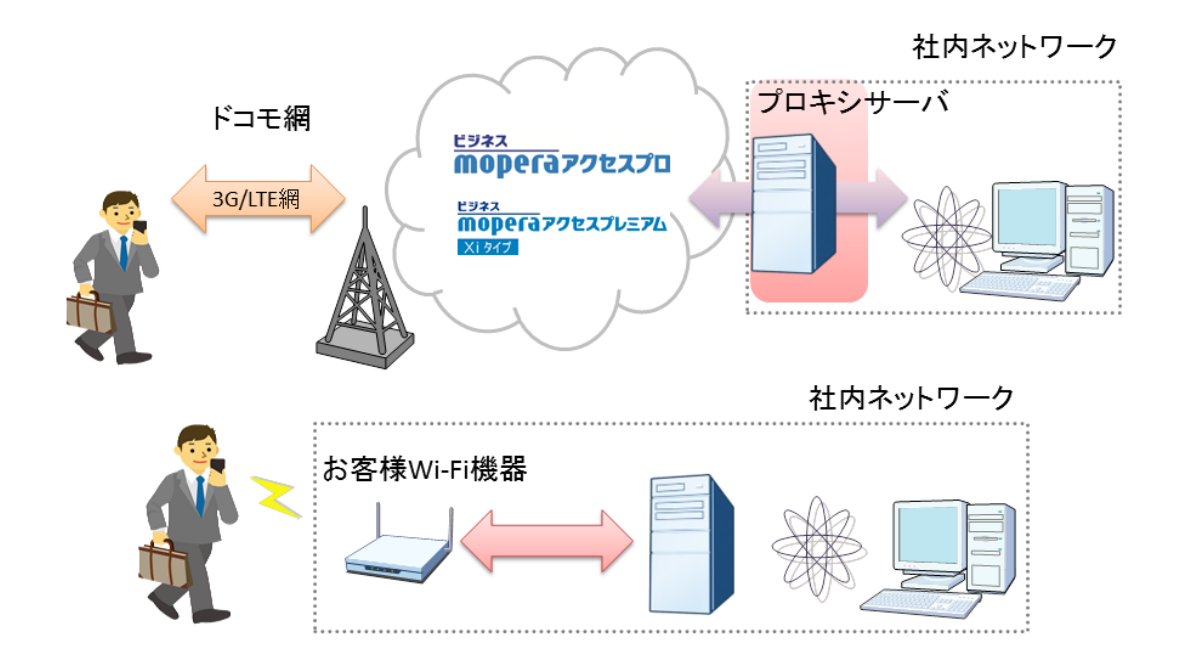

### 2. 機能

APN のプロキシ設定及び Wi-Fi アクセスポイントのプロキシ設定に基づいた通信を提供します。

プリインストールされているブラウザによる Web 閲覧及び経由でのファイルダウンロードを プロキシサーバ経由で実行できます

※認証をかけたプロキシサーバ経由では、ファイルダウンロードはできません。

## 3. プロキシの設定

1.APN プロキシの設定

『設定⇒その他の設定⇒モバイルネットワーク⇒アクセスポイント名⇒APN』を選択し、 お客様の環境に合わせたプロキシ(IPアドレス、または FQDN(Fully Qualified Doma in Name))・ポートを入力します。

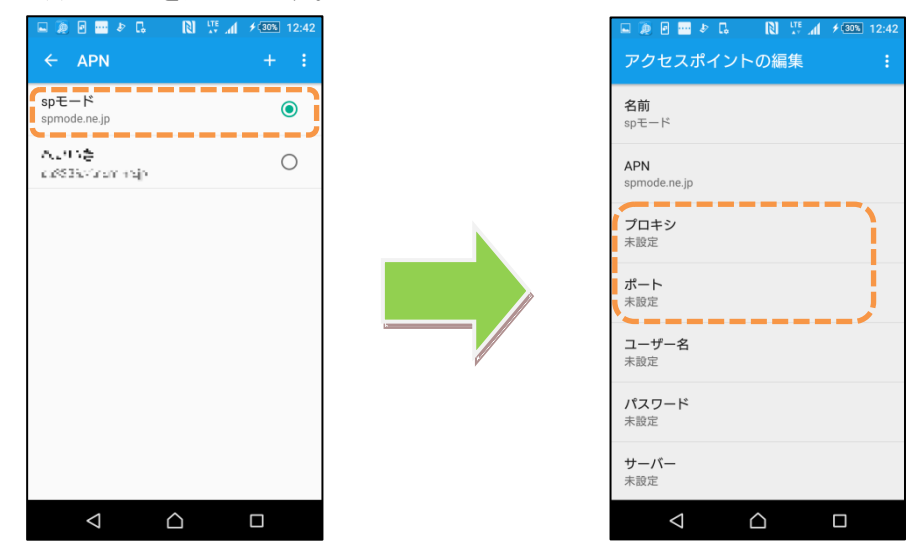

※本ドキュメントに掲載している端末キャプチャ画像には説明のため XPERIA Z5(SO-01H)を 使用しております。

2.Wi-Fi プロキシ設定

『設定⇒Wi-Fi⇒SSID』をタッチ又はロングタッチ※をし、プロキシ設定内の詳細オプ ションにチェックをします。お客様の環境に合わせたプロキシ(IP アドレスまたは FQDN)・ ポート入力してください。

※機種により操作手順が異なります。

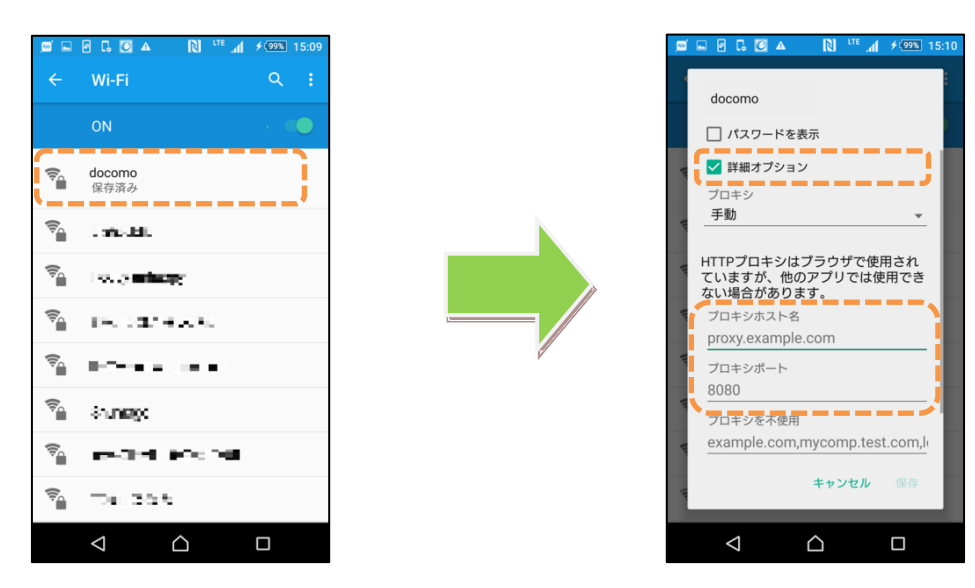

©2016 NTT DOCOMO, INC. All Rights Reserved.

#### 4. 動作確認環境

以下のアプリケーションでドコモではプロキシ通信の動作を確認しております。

- ・ プリインストールのブラウザ(Chrome を除く)
- ・ あんしんスキャン(ver.2.1.3.129 以上)

#### 5. 注意事項

- 機種により対応状況や操作方法が異なる場合があります。
- ・ その他のアプリケーションの動作については、ドコモとして動作確認は実施しておりません。
- Chrome ブラウザの動作に関しては、Google 社のアップデートにより変更となる場合がございます。
- 本ドキュメント掲載のサービス内容、商品の仕様・性能などは、予告なしに変更する場合があります。
- ・ 本ドキュメント掲載のアクセスフロー、URL などは、予告なしに変更する場合があります。
- ・ 掲載されている会社名、商品名は、各社の商標または登録商標です。
- ・ 本ドキュメントから許可なく転記、複写することを固く禁じます。

# 6. お問い合わせ先

機種毎の対応状況、操作方法、動作確認状況、及びその他のご不明な点につきましては下 記窓口までメールにてお問い合わせください。

【NTTドコモお客様窓口】

http://www.docomo.biz/d/contact\_wp5